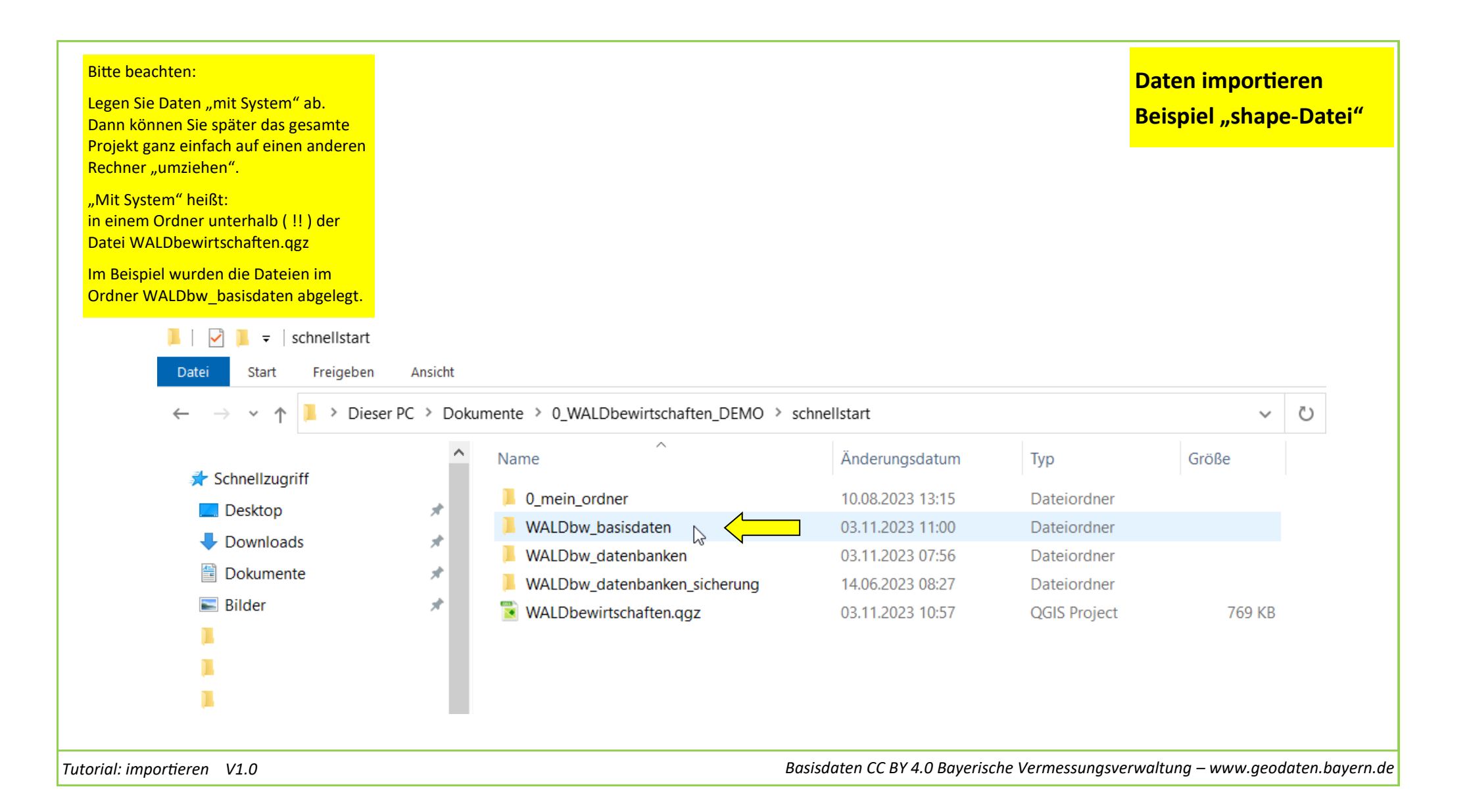

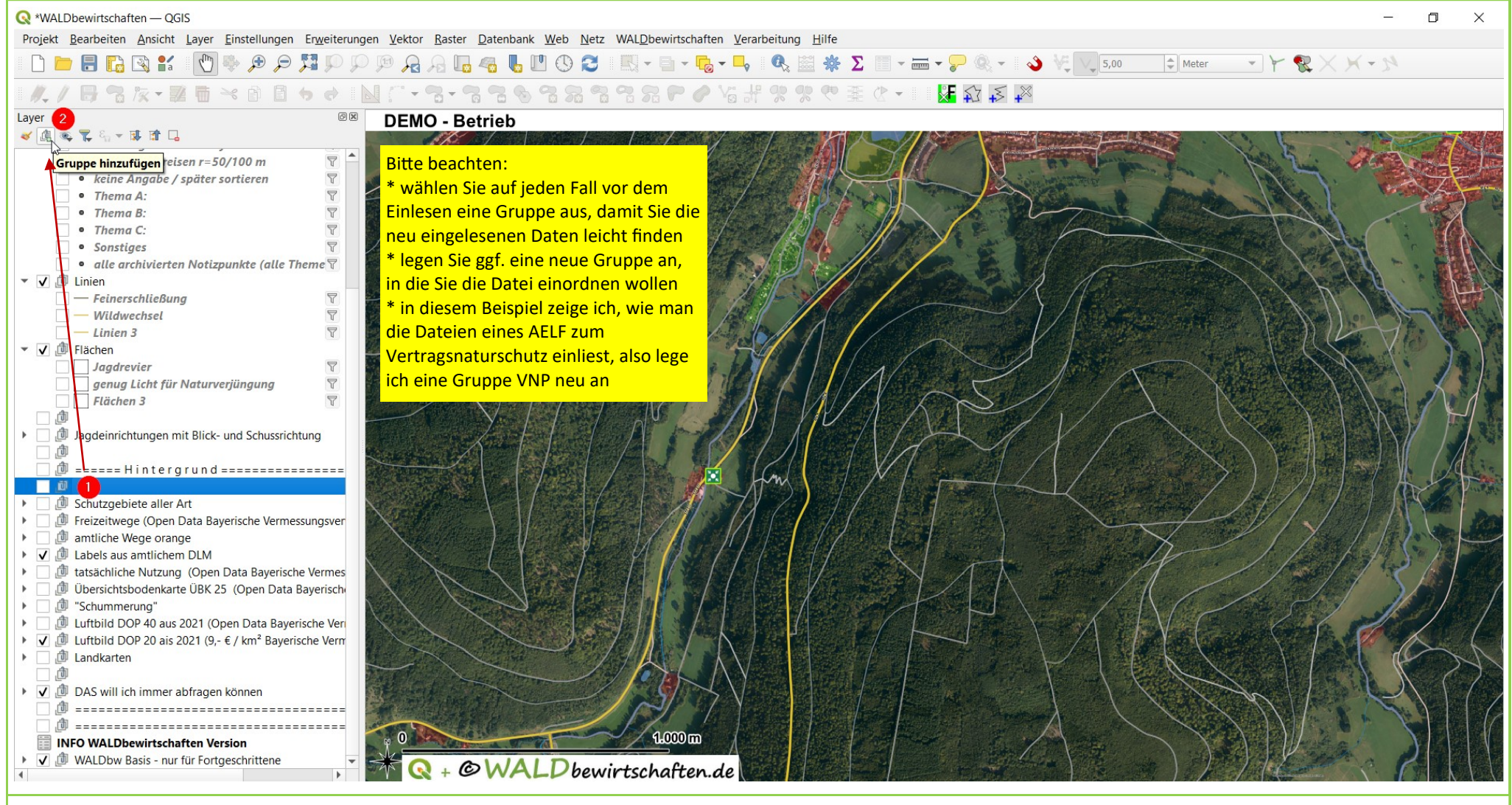

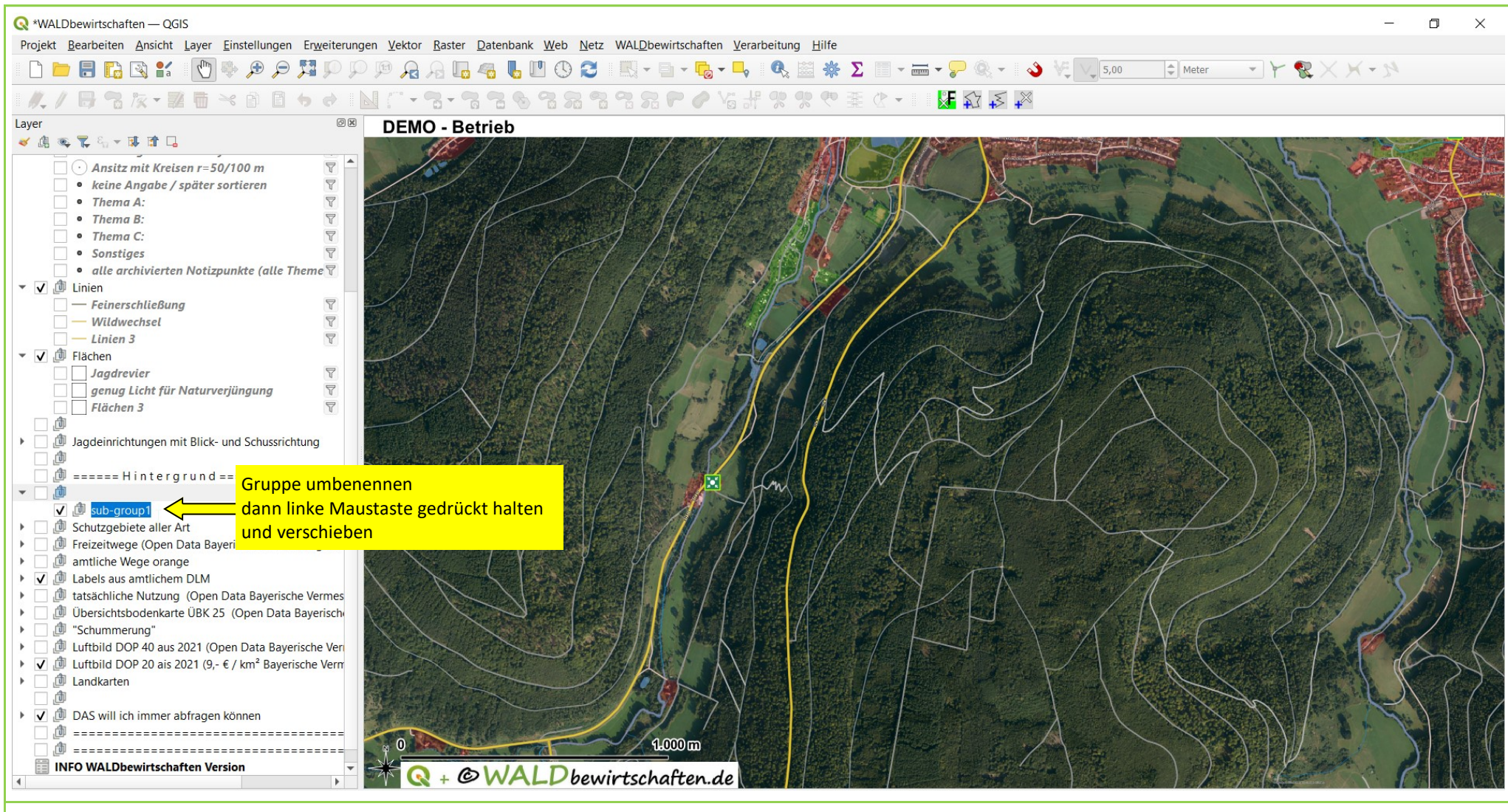

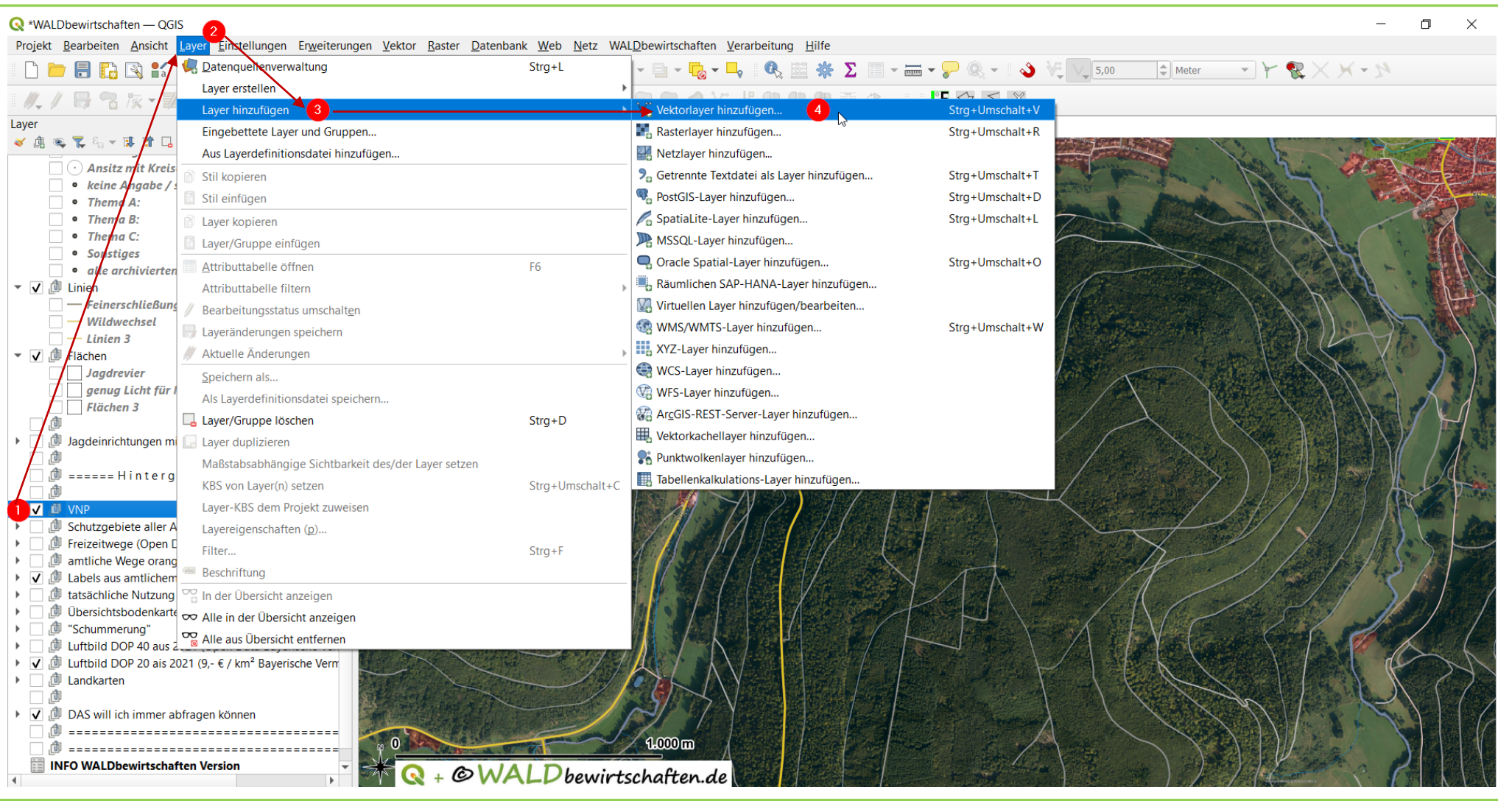

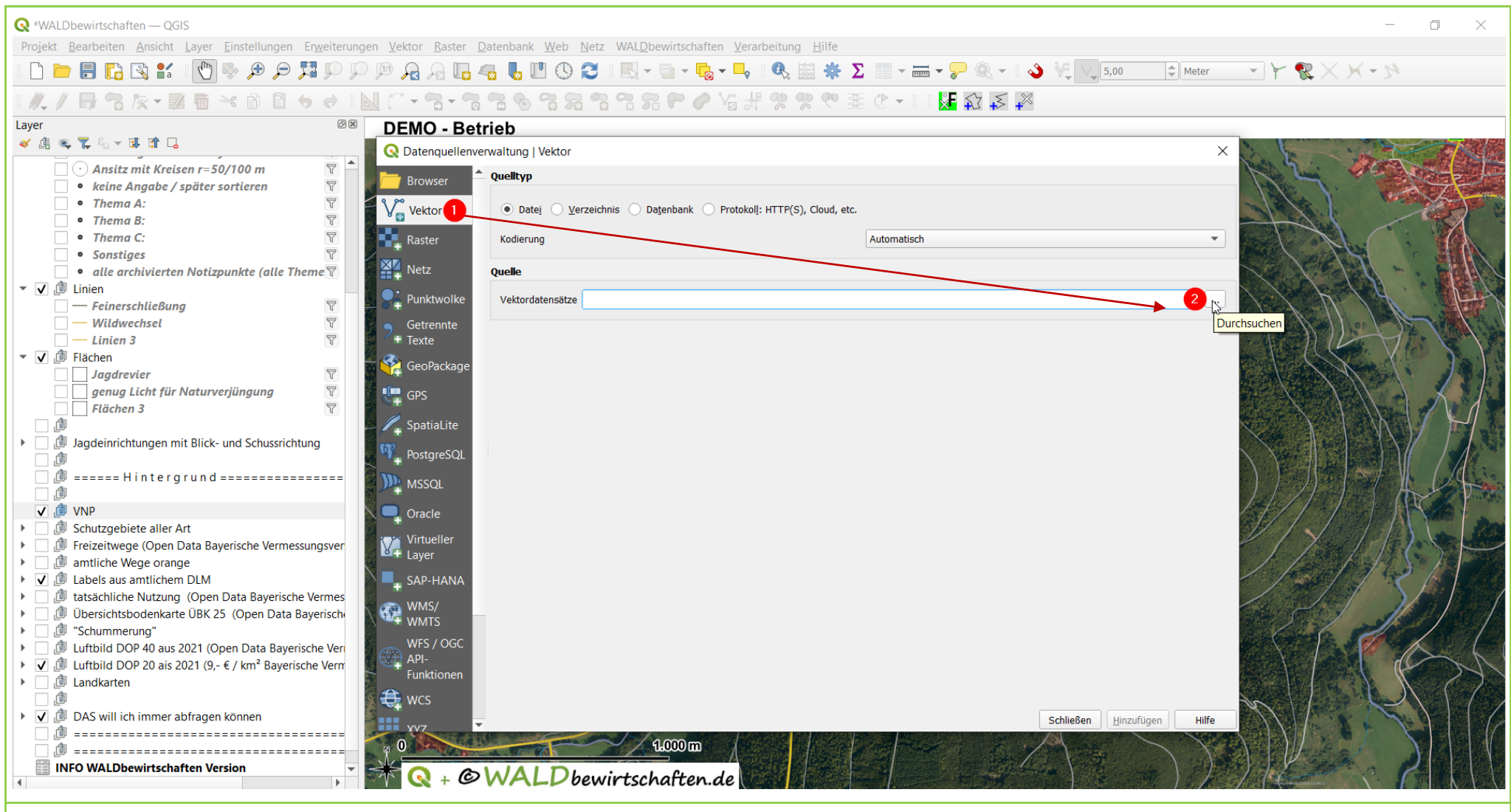

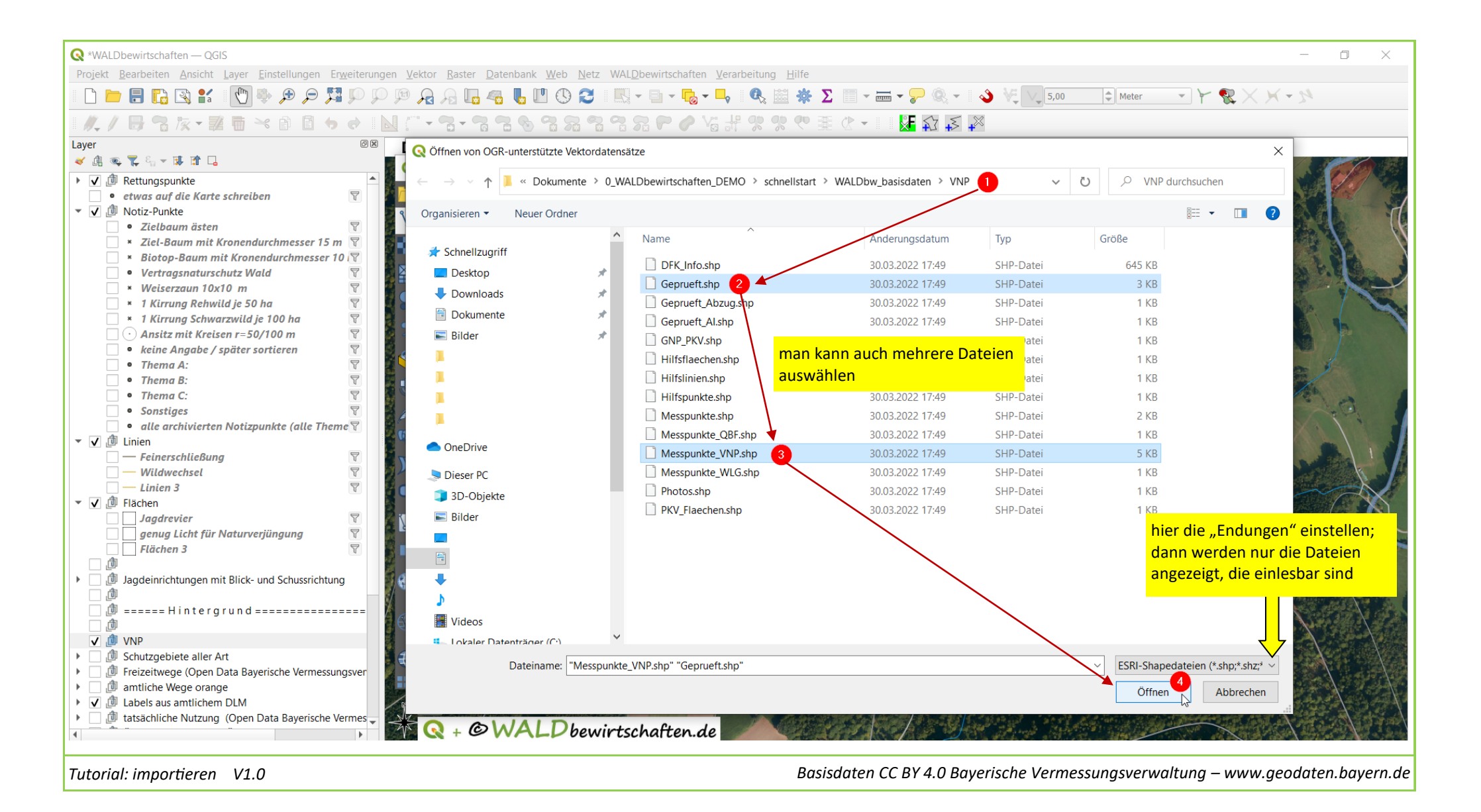

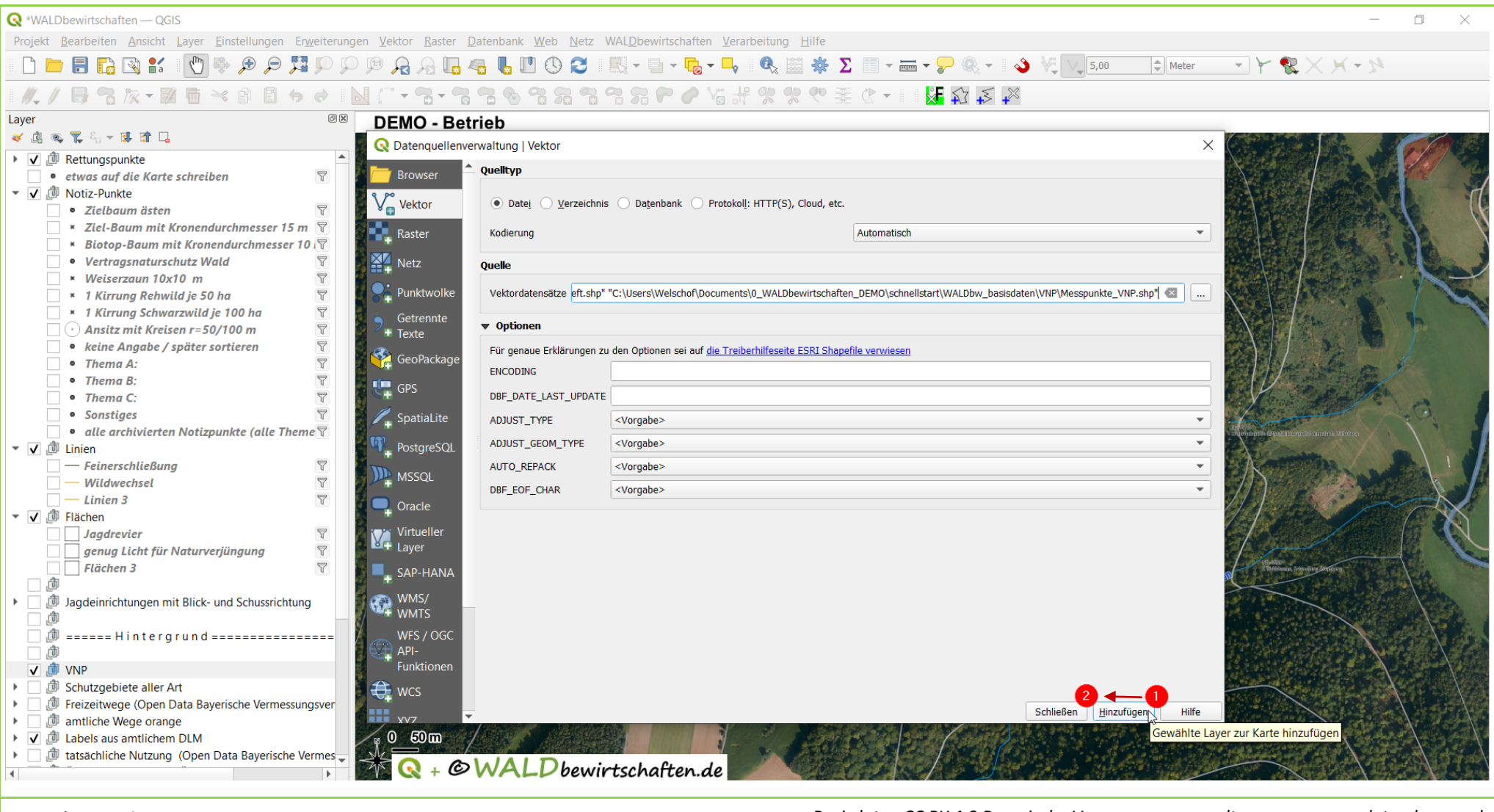

|                                                                                                    |                         | ×       |
|----------------------------------------------------------------------------------------------------|-------------------------|---------|
| Projekt Bearbeiten Ansicht Laver Finstellungen Frweiterungen Vektor Raster Datenbank Web Netz WALDbewirtschaften Verarbeitung Hilfe                                                                                                    | L,                      | ~       |
|                                                                                                    |                         |         |
|                                                                                                    |                         |         |
|                                                                                                    |                         |         |
| Layer DEMO - Betrieb                                                                                                    |                         |         |
|                                                                                                    | 166                     |         |
| ✓ I Rettungspunkte                                                                                                    |                         | 1 Car   |
| <ul> <li>✓ I Notiz-Punkte</li> </ul>                                                                                                    |                         | H       |
| • Zielbaum ästen 🔑 Auf Layer zoomen 2                                                                                                    | N.C.                    | 11      |
| Ziel-Baum mit Kronendu     Zisusgewählten Objekten zoomen                                                                                                    |                         | Y       |
| <ul> <li>Vertragsnaturschutz Wal</li> <li>Vertragsnaturschutz Wal</li> <li>In Übersicht anzeigen (<u>o</u>)</li> </ul>                                                                                                    | 4.8 B                   | 2 5     |
| Weiserzaun 10x10 m     Cbjektanzahl anzeigen (c)                                                                                                    |                         |         |
| * 1 Kirrung Rehwild je 50 h 📾 Beschriftungen anzeigen (I)                                                                                                    |                         | Sec. 10 |
| Ansitz mit Kreisen r=50/                                                                                                    |                         | 1       |
| keine Angabe / später so, Layer umbenen                                                                                                    |                         |         |
| Thema A:     SQL-Layer aktualisieren                                                                                                    | 3                       |         |
| Thema B:     Thema C:     Thema C:     Layer duplizieren                                                                                                    |                         |         |
| Sonstiges                                                                                                    | 10                      |         |
| • alle archivierten Notizpu Aus der Gruppe bewegen                                                                                                    | 1/1                     |         |
| ✓     ✓     □     Nach <u>unten schieben</u> O     O                                                                                                    |                         | SA      |
| - Wildwechsel                                                                                                    |                         |         |
| - Linien 3 / Bearbeitungsstatus umschalt <u>e</u> n 0 00                                                                                                    | ~                       |         |
| v v ₪ Flächen Eilter                                                                                                    |                         |         |
| genug Licht für Naturveri                                                                                                    |                         | R       |
| Flächen 3 Maßstabsabhängige Sichtbarkeit des/der Layer setzen (v) 0 0 0 0 0 0 0 0 0 0 0 0 0 0 0 0 0 0 0                                                                                                    |                         | 1.45    |
| Layer-KBS                                                                                                    |                         |         |
| Ex Die Layer erscheinen im                                                                                                    |                         | 1 . ·   |
| 🗌 🙋 ====== Hintergrund == 🛛 St Verzeichnis; QGis wählt zur                                                                                                    | $\langle \cdot \rangle$ | 1 Ales  |
| La Darstellung irgendeine Farbe                                                                                                    |                         |         |
| V O Messpunkte VNP (1)Ei zufällig aus.                                                                                                    | $\mathbf{X}$            |         |
| Geprueft Wo sind die Punkte?                                                                                                    |                         |         |
| Construction of the Payorice And Andrew Construction of the Payorice And Andrew Construction of the Payorice And Andrew Construction of the Payorice Andrew Construction of the Payorice Andrew Construction    |                         |         |
| → Intectivege (open bits bayers on e and bayers on e and b  |                         | for a   |
| A Sector of the sector of the sector of t |                         | 120     |
|                                                                                                    |                         |         |

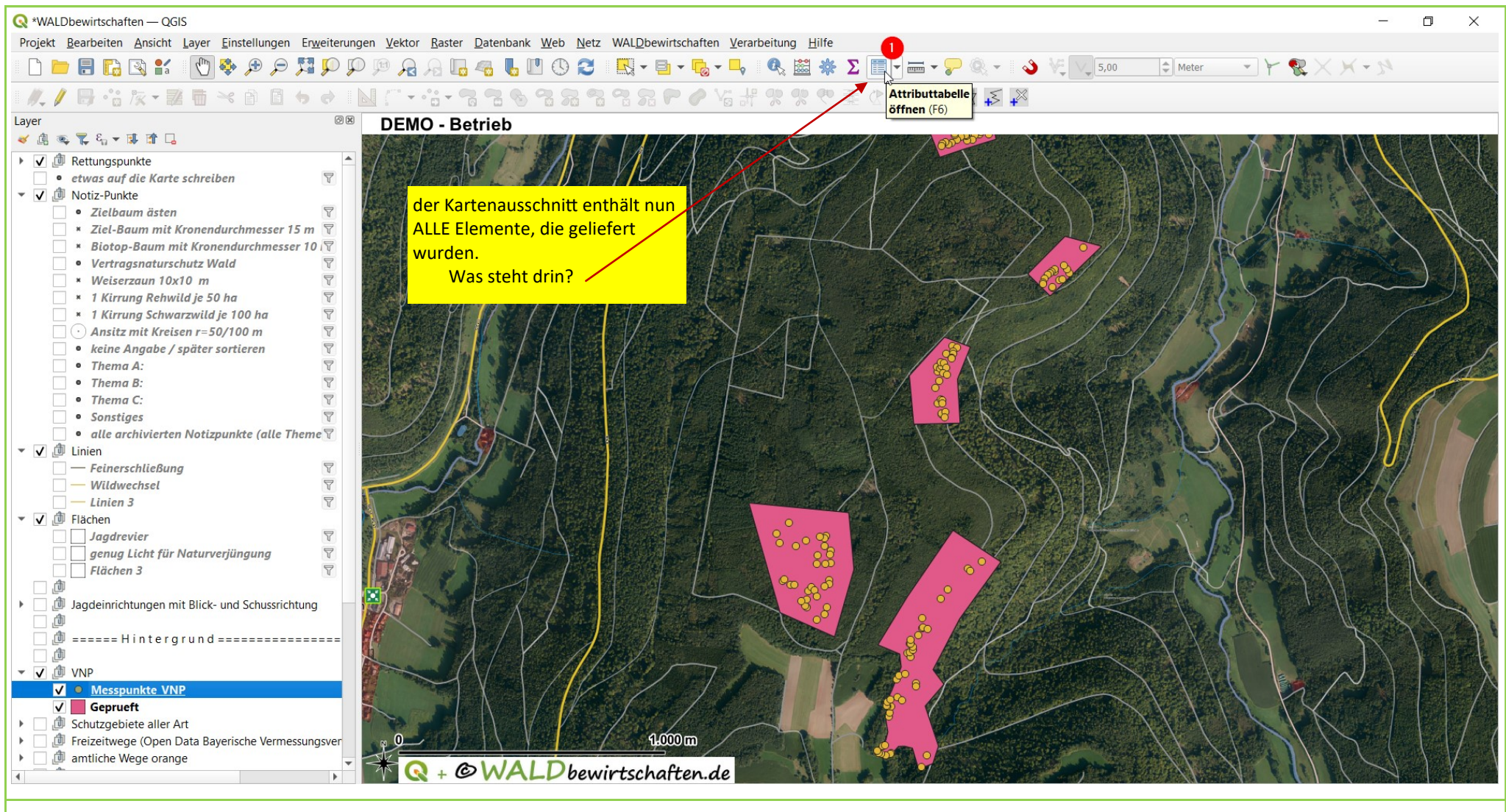

| <b>Q</b> *WALDbewirtschaften — QGIS                                                                                                    | Q *WALDbewirtschaften — QGIS |                         |                 |                          |          |              |         |         |        |                   |  |  |  |
|----------------------------------------------------------------------------------------------------|------------------------------|-------------------------|-----------------|--------------------------|----------|--------------|---------|---------|--------|-------------------|--|--|--|
| Projekt Bearbeiten Ansicht Layer Einstellungen Erweiterungen Vektor Baster Datenbank Web Netz WALDbewirtschaften Verarbeitung E                                                                                                    |                              |                         |                 |                          |          |              |         |         |        |                   |  |  |  |
| $\square \square \square \square \square \square \square \square \square \square \square \square \square \square \square \square \square \square \square $                                                                                                    |                              |                         |                 |                          |          |              |         |         |        |                   |  |  |  |
| // / 局・治 友・誕 雪 べ 自 目 ち ぐ                                                                                                    | 0                            | Messpunkte_VNP —        | Objekte gesamt: | 143, gefiltert: 143, gev | vählt: 0 |              |         | -<br>   | ×      | Tabelle schließen |  |  |  |
| Layer @                                                                                                    | × /                          |                         |                 |                          |          |              |         |         |        |                   |  |  |  |
|                                                                                                    |                              | NUMMER                  | NAME            | E_SAT                    | SX0      | SVA          | SV1     | SV2 SV3 | SZO SV |                   |  |  |  |
| etwas auf die Karte schreiben                                                                                                    | 1                            | 54                      |                 | 10,00000 2               |          | Traubeneiche | 51      | 0 TG    | 572 F  |                   |  |  |  |
| <ul> <li>▼ ✓ ● Zielbaum ästen     <li>▼     </li> </li></ul>                                                                                                    | 2                            | 55                      |                 | 14,00000 2               |          | Traubeneiche | 39      | 0 TG TG | 572 F  |                   |  |  |  |
| × Ziel-Baum mit Kronendurchmesser 15 m 🖓                                                                                                    | 3                            | 56                      |                 | 15,00000 2               |          | Traubeneiche | 48      | 0 TG    | 572 F  |                   |  |  |  |
| Vertragsnaturschutz Wald                                                                                                    | 4                            | 57                      |                 | 16,00000 2               |          | Traubeneiche | 52      | 0 TG    | 572 F  |                   |  |  |  |
| × Weiserzaun 10x10 m ♥<br>× 1 Kirrung Rehwild je 50 ha ♥                                                                                                    | 5                            | 58                      |                 | 15,00000 2               |          | Traubeneiche | 37      | 0 TG    | 572 F  |                   |  |  |  |
| Apsitz mit Kreisen r=50/100 m     S                                                                                                    | 6                            | 59                      |                 | 14,00000 1               |          | Traubeneiche | 47      | 0 BSP   | 571 F  |                   |  |  |  |
| keine Angabe / später sortieren                                                                                                    | 7                            | 60                      |                 | 13,00000 1               |          | Traubeneiche | 59      | 0 BSP   | 571 F  |                   |  |  |  |
| • Thema A:         \T           • Thema B:         \T                                                                                                    | 8                            | 61                      |                 | 15,00000 1               |          | Traubeneiche | 83      | 0 BSP   | 571 F  | ( ) A             |  |  |  |
| Thema C:     Sonstiges                                                                                                    | 9                            | 62                      |                 | 16,00000 1               |          | Traubeneiche | 62      | 0 ВНК   | 571 F  |                   |  |  |  |
| • alle archivierten Notizpunkte (alle Theme                                                                                                    | 10                           | 63                      |                 | 15,00000 1               |          | Traubeneiche | 72      | 0 BSP   | 571 F  |                   |  |  |  |
| <ul> <li>✓ U Linien</li> <li>─ Feinerschließung</li> </ul>                                                                                                    | 11                           | 64                      |                 | 14,00000 1               |          | Rotbuche     | 57      | 0 BSP   | 571 F  |                   |  |  |  |
| ── Wildwechsel ♥<br>── Linien 3 ♥                                                                                                    | 12                           | 65                      |                 | 16,00000 1               |          | Rotbuche     | 44      | 0 BSP   | 571 F  |                   |  |  |  |
| ▼ ✓ D Flächen                                                                                                    | 13                           | 66                      |                 | 14,00000 1               |          | Traubeneiche | 65      | 0 BHK   | 571 F  |                   |  |  |  |
| genug Licht für Naturverjüngung                                                                                                    | 14                           | 67                      |                 | 16,00000 1               |          | Traubeneiche | 54      | 0 BSP   | 571 F  |                   |  |  |  |
| □ □ Flächen 3 T                                                                                                    | 15                           | 68                      |                 | 13,00000 1               |          | Traubeneiche | 63      | 0 BSP   | 571 F  |                   |  |  |  |
| Dig Jagdeinrichtungen mit Blick- und Schussrichtung                                                                                                    | 16                           | 69                      |                 | 14,00000 1               |          | Traubeneiche | 77      | 0 BSP   | 571 F  |                   |  |  |  |
| ☐ ∰ ====== Hintergrund ======                                                                                                    | 17                           | 70                      |                 | 12,00000 1               |          | Traubeneiche | 73      | 0 BSP   | 571 F  | 2111              |  |  |  |
| <ul> <li>✓ ∅ VNP</li> </ul>                                                                                                    | 18                           | 71                      |                 | 13,00000 1               |          | Rotbuche     | 76      | 0 BSP   | 571 F  |                   |  |  |  |
| ✓ ● <u>Messpunkte VNP</u>                                                                                                    | 19<br>∢                      | 72                      |                 | 16.00000 1               | <u></u>  | Traubeneiche | 60      | 0 BSP   | 571 F  |                   |  |  |  |
| Contraction of the second second |                              | Alle Objekte anzeigen 🖵 |                 |                          | <b>V</b> |              |         |         | E 📰    | $\times$ $   /$   |  |  |  |
| Image: Freizeitwege (Open Data Bayerische Vermessungsver     Image: Image: | •                            |                         |                 |                          | "/       |              | 8 · · · |         |        | $\mathcal{M}$     |  |  |  |
| 4                                                                                                    |                              | 1 🔇 + 🖉                 | NALDE           | pewirtschafte            | en.de 📕  |              |         |         |        |                   |  |  |  |
|                                                                                                    |                              |                         |                 |                          |          |              |         |         |        |                   |  |  |  |

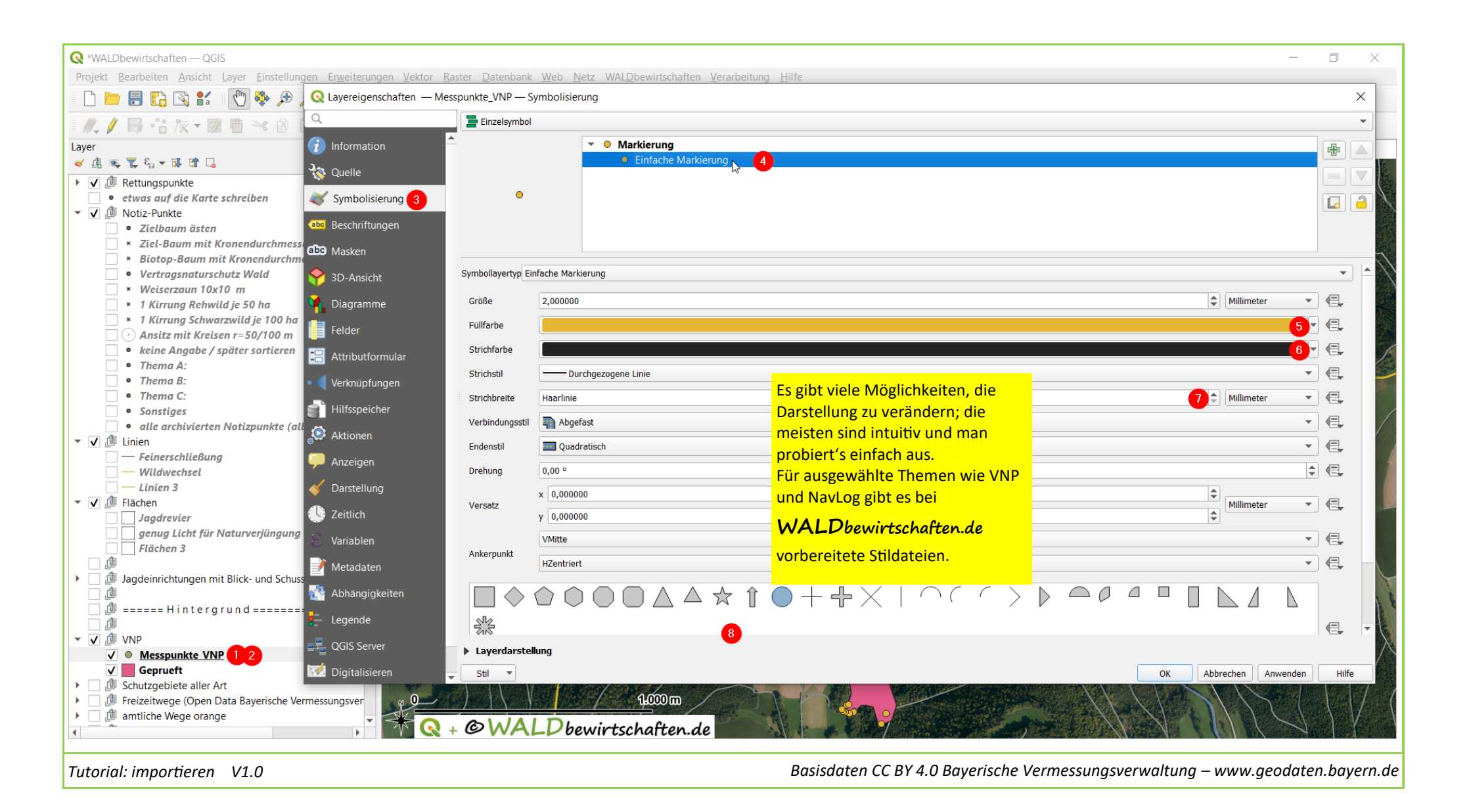